# Påmelding til Uniosmatchen 2018

Alle deltagere og stafettlag skal meldes på via Eventor.

Dette gjelder også reserver og ledere som skal løpe.

Løpere meldes på tilknyttet sin krets/distrikt ( ikke klubb).

Eksempel: Mikkel Berglund løper for Ringerike o-lag, men meldes på tilkyttet sin krets: Buskerud.

Kretsens unionsmatchansvarlig må ha bruker (user) på norsk eventor med påmelderrollen for sin krets/distrikt i Eventor.

#### Opprette bruker i eventor.orientering.no

Dersom du ikke har brukernavn i norsk eventor så kan du følge denne oppskriften.

Gå til <u>http://eventor.orientering.no</u>

Velg Registrer

.

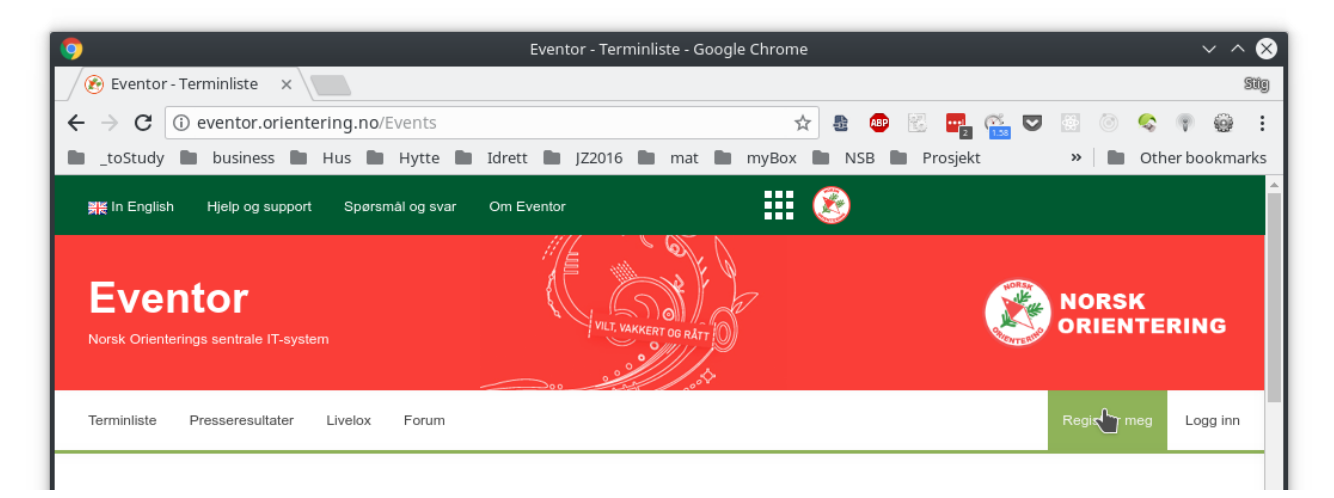

Velg klubb eller registrer ny dersom det ikke finnes noen klubb

| Jeg er medlem i klubb                        |                                                              |
|----------------------------------------------|--------------------------------------------------------------|
| Klubbens land                                | Sverige                                                      |
| Klubb                                        | Amáts OK                                                     |
|                                              | Min klubb finnes ikke i listen                               |
|                                              |                                                              |
| Jeg er ikke medlem i kle                     | ubb                                                          |
|                                              |                                                              |
| <ul> <li>Jeg har registrert meg i</li> </ul> | Eventor tidligere, men har glemt brukernavn og/eller passord |

## Klikk knappen merket gå videre

Registrer persondetaljer

|                             | Eventor - Registrere person - Google Chrome                    | ~ ^ (>          |
|-----------------------------|----------------------------------------------------------------|-----------------|
| ) Eventor - Registrere pe 🗙 |                                                                | Sig             |
| → C Secure   https://eve    | tor.orientering.no/Register/RegisterPerson 🛛 🗣 🛧 💩 🐵 🔣 🖷 🎬 🖉 🔝 | < 🔻 🤤 :         |
| _toStudy 🖿 business 🖿 Hus   | 🖿 Hytte 🖿 Idrett 🖿 JZ2016 🖿 mat 🖿 myBox 🖿 NSB 🖿 Prosjekt 🛛 » 🖿 | Other bookmarks |
| Registrere person           |                                                                |                 |
| Personopplysninger          |                                                                |                 |
| Fornavn *                   | Gits                                                           |                 |
| Etternavn *                 | Gnillem                                                        |                 |
| Kjønn *                     | mann                                                           |                 |
| Nasjonalitet *              | Norge                                                          |                 |
| Fødselsdato *               | 18.08.1970                                                     | 0               |
|                             |                                                                |                 |
| -Kontaktopplysninger        |                                                                |                 |
| E-post *                    | stig@melling.no                                                |                 |
| Telefon                     | 95124632                                                       |                 |
| Mobil                       |                                                                |                 |
| C/o                         |                                                                |                 |
| Gateadresse *               | Løvåsveien 6                                                   |                 |
| Postnummer *                | 3531                                                           |                 |
| Sted *                      | KROKKLEIVA                                                     |                 |
| Land *                      | Norge                                                          |                 |
|                             |                                                                |                 |
| Innloggingsopplysninger     |                                                                |                 |
| Brukernavn *                | gitsgnillem                                                    | 0               |
| Passord *                   |                                                                |                 |
| Gjenta passordet *          |                                                                |                 |
| -,                          | ·····                                                          |                 |

#### Klikk knappen merket neste

| Navn         | Gits Gnillem                         |
|--------------|--------------------------------------|
| Fødselsdato  | 18.08.1970                           |
| Kjønn        | mann                                 |
| Nasjonalitet | Norge                                |
| E-post       | stig@melling.no                      |
| Telefon      | 95124632                             |
| Adresse      | Løvåsveien 6, 3531 Krokkleiva, Norge |
| Brukernavn   | gitsgnillem                          |
| Passord      |                                      |

Bekreft opplysningene ved å klikke på knappen **Lagre** 

### Knytte bruker til riktig krets/distrikt

Velg min side

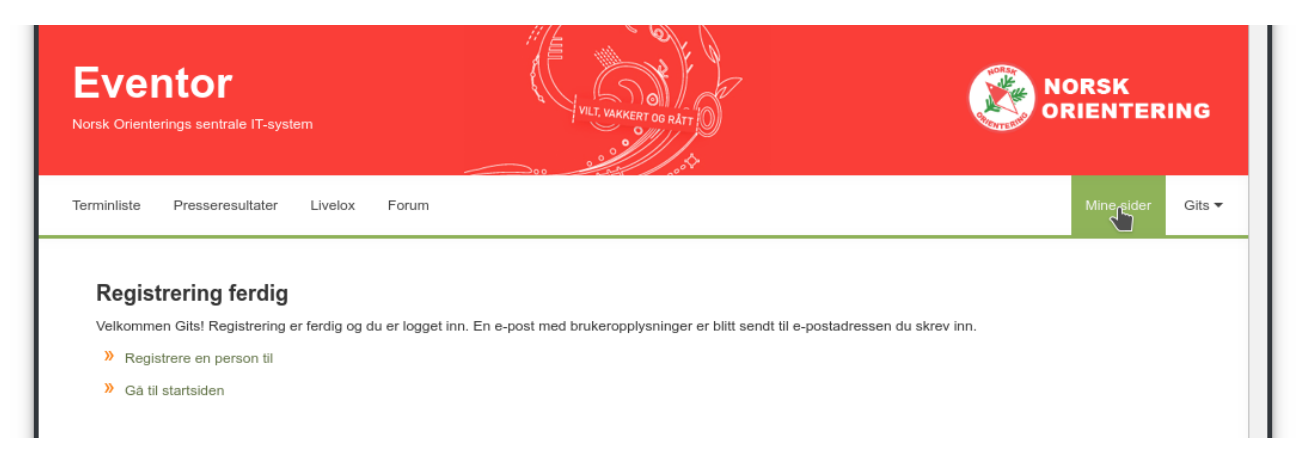

#### Legg til medlemsskap i distrikt/krets

| Eventor<br>Norsk Orienterings sentrale IT-system                         | VILT, VAKKERT OG RÅTT                                                                                                    | NORSK<br>ORIENTERING |
|--------------------------------------------------------------------------|----------------------------------------------------------------------------------------------------|----------------------|
| Terminliste Presseresultater L                                           | ivelox Forum                                                                                                    | Mine sider Gits 🔻    |
| <ul> <li>Personlige innstillinger</li> <li>Mine arrangementer</li> </ul> | Personlige innstillinger Personopplysninger Kontaktopplysninger Innlogging Konkurranse Organisasjoner Medlemskapsopplysninger Legg til medlemskap | Informasjon          |
|                                                                          | Land Sverige<br>Klubb Bohuslän-Dal                                                                                                    | ▼<br>□ <b>□ ()</b>   |
|                                                                          | Legg til                                                                                                    | Lagre                |

Klikk knappen merket Legg til og så knappen merket Lagre.

### Knytt bruker til riktig rolle

For at du skal kunne melde på løpere tilknyttet en krets/distrikt – må du ha Påmelderrollen.

#### Tildel roller i Buskerud

Her kan du tildele roller til flere personer i gangen. Hold musepekeren over en kolonne eller en avkryssingsboks for å vise rollens fullstendige navn.

Hvis du tildeler rollen Administrator til en person, kommer denne automatisk til å få alle andre roller ved pålogging.

| Person       | Adm | Påm | Arr |
|--------------|-----|-----|-----|
| Stig Melling | ×   |     |     |

Slik rolletildeling kan utføres av kretsens administrator eller Norges Orienteringsforbund. Ta kontakt i god tid dersom dere trenger hjelp (<u>stig@melling.no</u> tlf. +4795124632)

#### Legge til løpere til krets/distrikt

For at løpere skal kunne meldes på tilknyttet sin krets/distrikt, må de først legges inn som medlemmer av kretsen i Eventor.

Logg deg inn <u>http://eventor.orientering.no</u> Velg din organisasjonstilknytning ( ikke klubb, men krets/distrikt)

Åpne oversikt over krestmedlemmer.

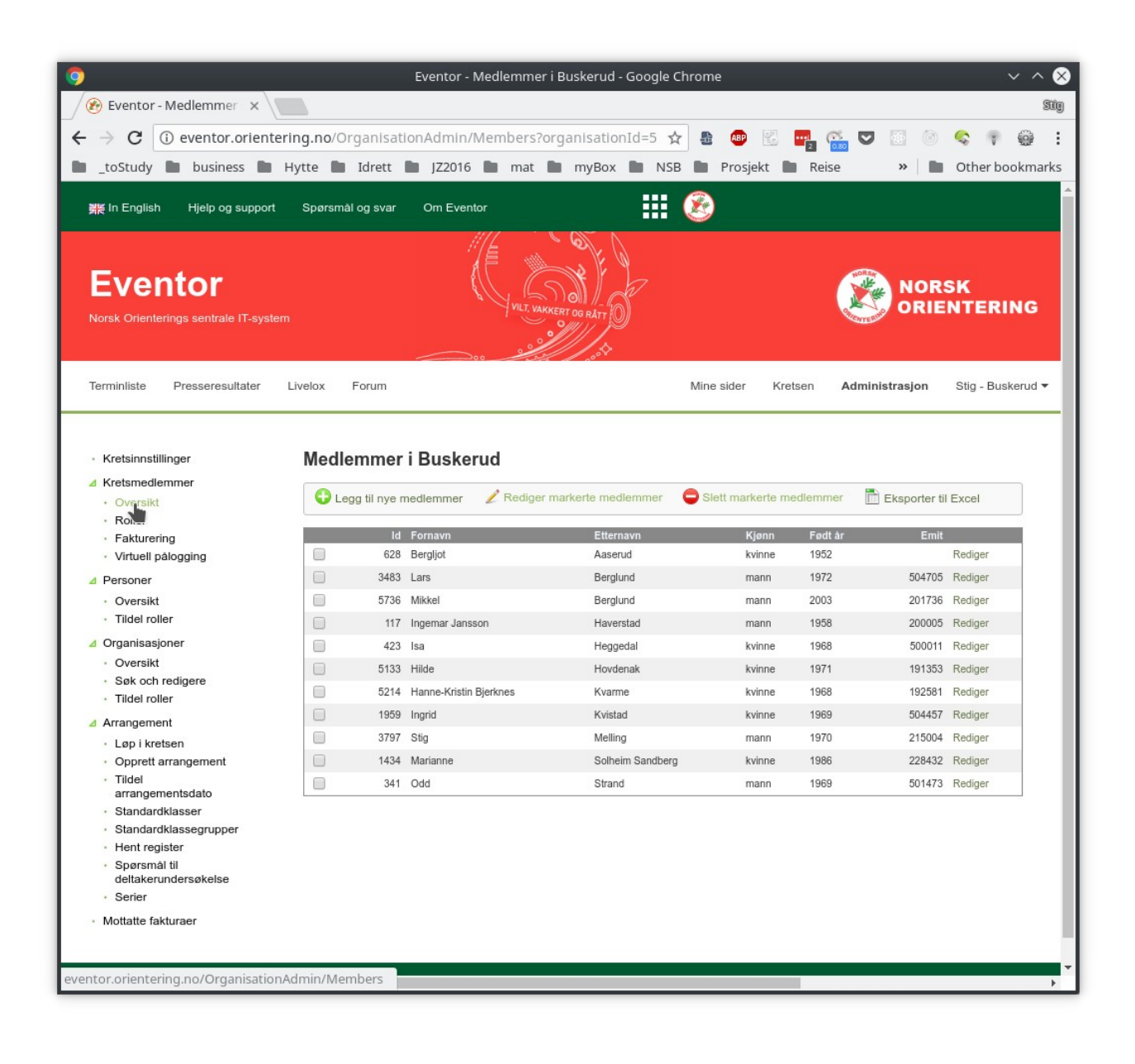

Klikk knappen merket Legg til nye medlemmer.

Skriv inn fornavn og etternavn og kjønn. Dersom du ikke kjenner fødselsdato så er ikke det så farlig. Klikk knappen merket Neste.

| Id | Fornavn Etter         | mavn Kjønn Fødselsdato |         |
|----|-----------------------|------------------------|---------|
|    | Martin Nøkleby 🖪 Mell | ling mann 01.01.1980   |         |
|    | E-post                | Emit Send password     |         |
|    |                       |                        | G Slett |
|    |                       |                        |         |

Eventor utfører nå en kontroll mot eksisterende personer i personregisteret. Velg riktig person dersom den finnes og klikk knappen merket Neste.

| Det finnes personer i Eventors dat<br>til de eksisterende personene. | abase med lighende opplysninger som de nye medlemmene. Angi for hver og en av de nye medlemmene hvis det skal gjøres en kobling |
|----------------------------------------------------------------------|----------------------------------------------------------------------------------------------------|
| Nye medlemmer                                                        | Koble sammen med                                                                                                    |
| Martin Nøkleby Melling<br>mann, 01.01.1980                           | Martin Nøkleby Melling, 26.04.2004, Krokkleiva, Norge, Ringerike OL                                                             |
|                                                                      | Ingen av personene over                                                                                                    |

Bekreft registreringen ved å klikke på knappen merket Lagre.

| Kontroller at de | e oppgitte opplysningene stemmer. Klikk Lagre hv | is opplysningene er korrekte, eller k | likk Forrige for å gjøre endringer. |        |
|------------------|--------------------------------------------------|---------------------------------------|-------------------------------------|--------|
| Id               | Navn                                             | Kjønn                                 | Fødselsdato                         | Emit   |
| 5744             | Martin Nøkleby Melling                           | mann                                  | 26.04.2004                          | 193917 |

Deltagere som er knyttet til kretsens medlemsregister i Eventor, kan meldes på løpet.

### Påmelding til Unionsmatch - individuelt

Gå til løpet i eventor http://eventor.orientering.no/Events/Show/9574?

Velg påmelding og velg deltager.

| Unionsmatchen, Indivduelt                                                                                                    | Velg person            |                                    | ×      |              |
|----------------------------------------------------------------------------------------------------|------------------------|------------------------------------|--------|--------------|
| Ringerike OL, Ierdag 26 mai 2018<br>Ordinær påmeldingsfrist: mandag 21 mai 2015<br>Etteranmeldingsfrist: mandag 21 mai 2018 ki<br>Meld på eller av et medlem i en organisasjo<br>Meld på eller av flere medlemmer i en organ | Organisasjon<br>Person | Buskerud<br>Martin Nøkleby Melling | 0      |              |
| Bytt til organisasjonspårneldingsmodus                                                                                                    |                        |                                    | <br>ОК | Lagre Avbryt |

Velg klasse og emit-brikke.

| Ringerike OL, lørdag 26 mai<br>Ordinær påmeldingsfrist: manda<br>Etteranmeldingsfrist: mandag 21      | 2018<br>g 21 mai 2018 klokken 23<br>mai 2018 klokken 23:59                     | :58                          |                  |  |
|----------------------------------------------------------------------------------------------------|--------------------------------------------------------------------------------|------------------------------|------------------|--|
| <mark>Navn</mark><br>Martin Nøkleby Melling                                                           | Klubb<br>Buskerud                                                              | Klasse<br>▼ H13-14 (100 NOK) | Emit<br>▼ 193917 |  |
| Sum: 100 NOK   PAvanse                                                                                | ert   🝚 Slett                                                                  | •                            |                  |  |
| Meld på eller av fer medlem i en<br>Meld på eller av fiere medlemm<br>Bytt til organisasjonspåmelding | er i en organisasjon tilsluttet bus<br>er i en organisasjon tilslutt<br>smodus | tet Buskerud                 |                  |  |
|                                                                                                    |                                                                                |                              |                  |  |

Dersom deltageren ikke har emit-brikke så skal brikkenummerfeltet stå tomt. Vi tildeler leiebrikke til disse løperene.

Klassene som skal benyttes av reserver starter med bokstaven R

Klassene som skal benyttes av ledere starter med bokstaven L

Bekreft påmeldingen og klikk lagre.

| Unionsmatchen, Indivduelt        |          | •                 |              |         |        |
|----------------------------------|----------|-------------------|--------------|---------|--------|
| Ringerike OL, lørdag 26 mai 2018 |          |                   |              |         |        |
| Navn<br>Martin Naklahu Malling   | Klubb    | Klasse            | Brikkenummer | Sum     | Status |
| artin Nøkleby Melling            | Buskerud | H 13-14 (100 NOK) | 193917       | 100 NOK | Ny     |

# Påmelding til Stafett

http://eventor.orientering.no/Events/Show/9575?

Ikke nøl med å ta kontakt dersom det er noe som ikke fungerer.

Hilsen,

Stig Melling

stig@melling.no

+4795124632